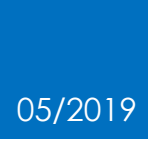

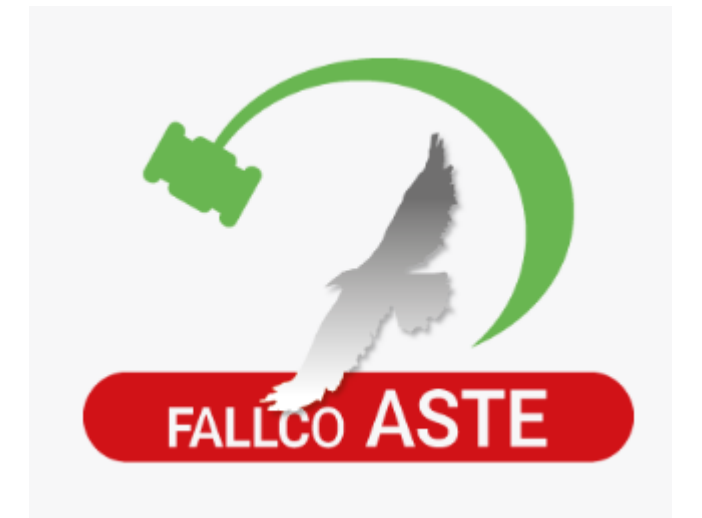

## COME PARTECIPARE AD UN'ASTA MOBILIARE FARE I RILANCI

### 1. Gara aperta – quando si è il miglior offerente.

Iniziata la vendita, dopo aver fatto l'accesso all'area riservata ed effettuato il login, nel caso in cui l'utente fosse il miglior offerente, apparirà un messaggio nella schermata della vendita che dichiarerà l'utente connesso come "miglior offerente" e non si avrà necessità di effettuare "rilanci".

| Miglior offerta €:                   | 4.000.00                            |
|--------------------------------------|-------------------------------------|
|                                      | Totale con oneri €: <u>4.880,00</u> |
| Termine vendita                      | 1h 10m 41s                          |
| Esperimento n.                       | 1                                   |
| Offerte pervenute                    | 2                                   |
| <b>S</b> Gara in corso               | Gara terminata                      |
|                                      |                                     |
| omplimenti! Sei il miglior offerente |                                     |
|                                      | Gara in corso                       |

# 2. Gara aperta – quando non si è il miglior offerente e come effettuare i rilanci.

Sempre a vendita iniziata e dopo aver fatto l'accesso all'area riservata effettuando il login, nel caso in cui l'utente non fosse il miglior offerente occorre "rilanciare" la propria offerta.

Per farlo è necessario inserire l'importo, accettare le eventuali spese aggiuntive (oneri) e cliccare il bottone "conferma".

|                                                                                                    |                                                                                                    | GARA APERTA<br>Iscrizioni chiuse                                                   |  |
|----------------------------------------------------------------------------------------------------|----------------------------------------------------------------------------------------------------|------------------------------------------------------------------------------------|--|
|                                                                                                    | Miglior offerta E:                                                                                                    | <b>4.000,00</b><br>Totale con oneri €: <u>4.880,00</u>                             |  |
| -                                                                                                    | Termine vendita                                                                                                    | 1h 23m 45s                                                                         |  |
| 680                                                                                                    | Esperimento n.                                                                                                    | 1                                                                                  |  |
|                                                                                                    | Offerte pervenute                                                                                                    | 2                                                                                  |  |
| SI                                                                                                    | (3)                                                                                                    | [A                                                                                 |  |
| Attesa avvio gara                                                                                         | ගා<br>Gara in corso                                                                                                    | Gara terminata                                                                     |  |
| SI<br>Attesa avvio gara<br>Un altro utente he                                                             | Gara in corso<br>Gara in corso<br>La tua ultims offertadel valore di € 4.000,00 non può essere acc<br>offerto la medesima cifra per primo. È possibile procedere con una nuov                                            | Gara terminata<br>Gara terminata<br>a offerta per aggiudicarsi il bene.            |  |
| ASI<br>Attesa avvio gara                                                                                  | Gara in corso<br>Gara in corso<br>La tua ultima offertadel valore di € 4.000,00 non può essere acc<br>offerto la medesima cifra per primo. È possibile procedere con una nuov<br>Offerta minima € 5.000,00               | Gara terminata<br>Gara terminata                                                   |  |
| SI<br>Attesa avvio gara<br>Un altro utente he                                                             | Gara in corso<br>Gara in corso<br>La tua ultima offertadel valore di € 4.000,00 non può essere acc<br>offerto la medesima cifra per primo. È possibile procedere con una nuov<br>Offerta minima € 5.000,00<br>€ 5.000,00 | Gara terminata<br>Gara terminata<br>ettata.<br>a offerta per aggiudicarsi il bene. |  |
| SI<br>Attesa avvio gara<br>Un altro utente ha<br>ua offerta vanno aggiunti € 0,00 di oneri aggiuntivi e 4 | Gara in corso<br>Gara in corso<br>La tua ultima offertadel valore di € 4.000,00 non può essere acc<br>offerto la medesima cifra per primo. È possibile procedere con una nuov<br>Offerta minima € 5.000,00<br>€ 5.000,00 | Gara terminata<br>Gara terminata                                                   |  |

#### 3. Gara in corso – come verificare i rilanci.

Nel corso della gara gli utenti iscritti ed autorizzati a partecipare alla gara vengono costantemente aggiornati in tempo reale sui vari rilanci effettuati.

La schermata della pagina di vendita si alimenta di ogni rilancio effettuato.

| OFFERTE PERVENUTE |             |                     |             |  |  |
|-------------------|-------------|---------------------|-------------|--|--|
| Offerente         | Provenienza | Data offerta        | Importo (€) |  |  |
| Ти                | Online      | 07/05/2019 14:01:18 | 6.000,00    |  |  |
| ******            | Online      | 07/05/2019 14:01:11 | 5.000,00    |  |  |
| *****             | Online      | 07/05/2019 10:47:32 | 4.000,00    |  |  |
| Tu                | Online      | 07/05/2019 10:45:04 | 4.000,00    |  |  |
|                   |             |                     |             |  |  |

Ad ogni partecipante, inoltre, viene inviata una comunicazione email (inviata dal sistema all'indirizzo indicato in Fase 2 dell'offerta) con la quale viene avvertito nel caso in cui la propria offerta venisse superata, invitandolo a riconnettersi al sito per effettuare un eventuale nuovo "rilancio".

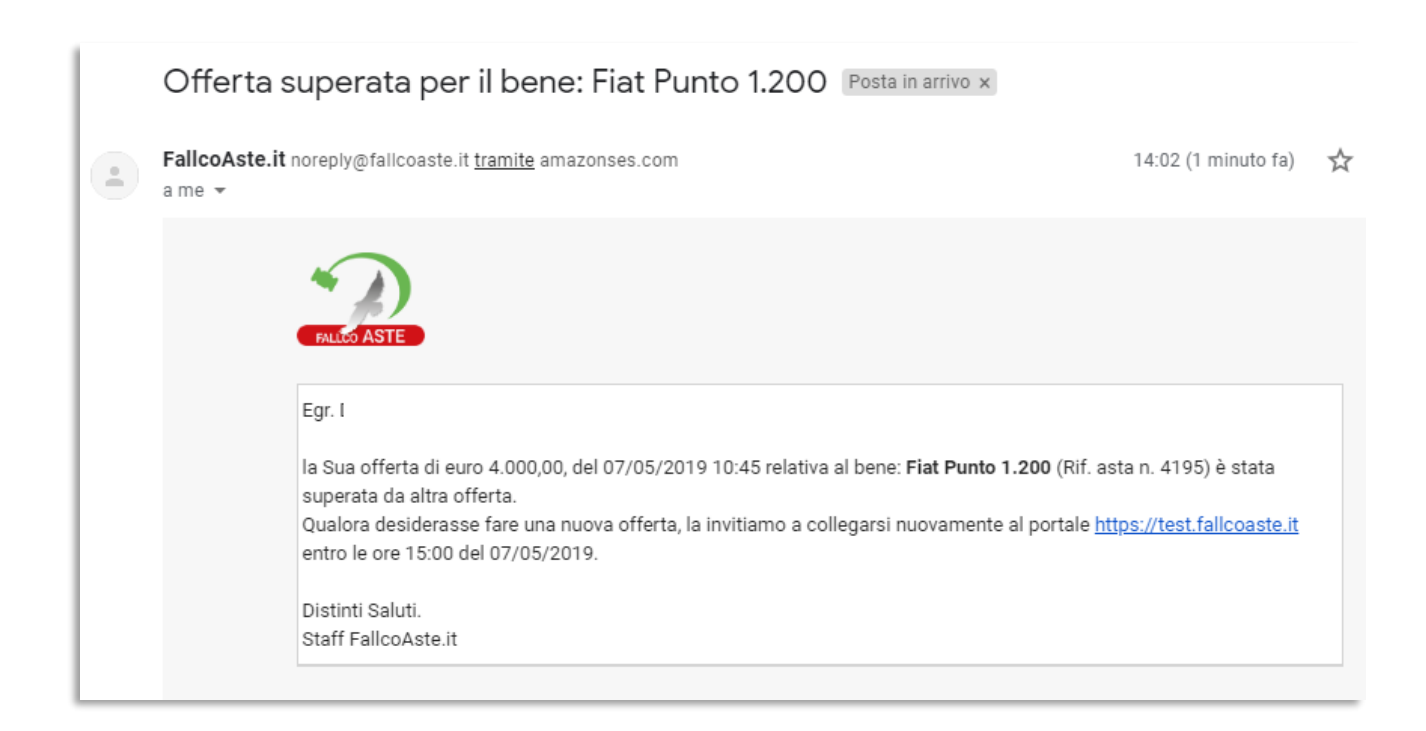

Quando l'asta è **asincrona telematica** il delegato alla vendita/IVG potrebbe aver impostato il prolungamento di gara.

In questo caso, qualora vengano effettuate offerte negli ultimi XX minuti prima del termine dell'asta (valore impostato dal delegato alla vendita/IVG), la scadenza della gara sarà prolungata, automaticamente, di XX minuti per dare la possibilità a tutti gli offerenti di effettuare ulteriori rilanci, e così di seguito fino a mancata presentazione di offerte in aumento nel periodo del prolungamento.

### 4. Gara chiusa – pagamento del saldo.

Quando la gara si chiude, l'utente che in quel momento risulta essere il miglior offerente visualizzerà il relativo messaggio nella schermata della vendita.

Una volta confermata l'aggiudicazione, si potrà procedere al versamento del saldo.

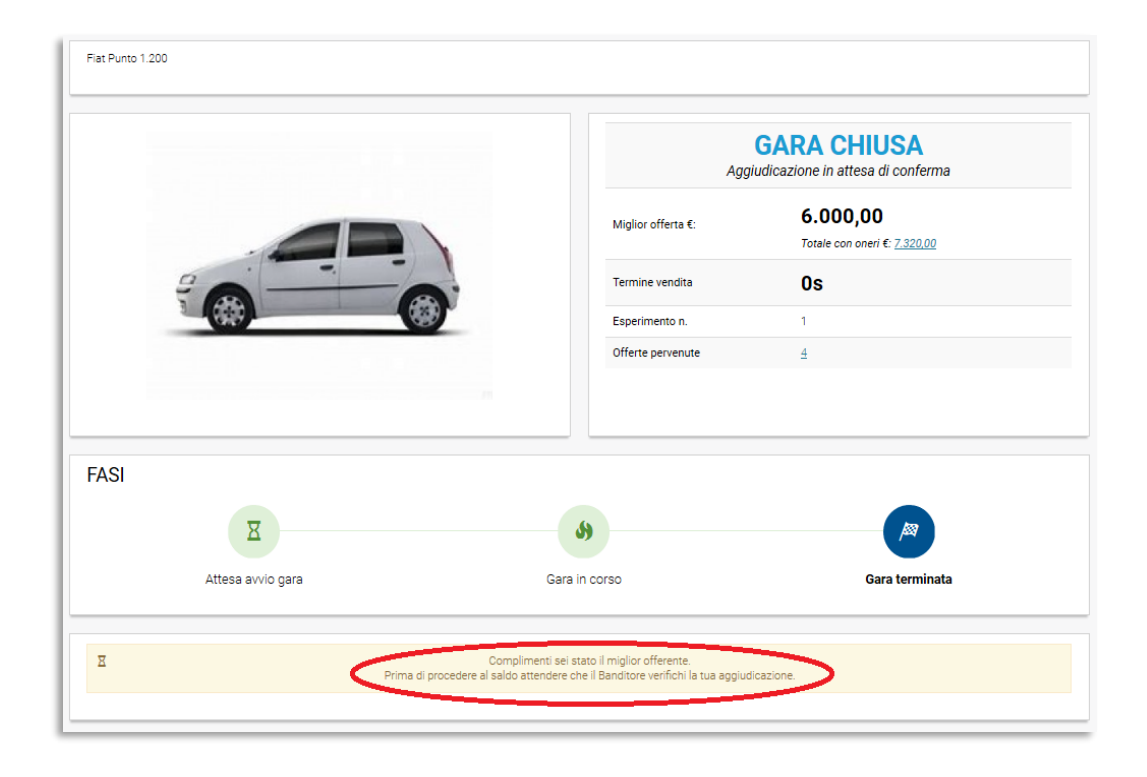

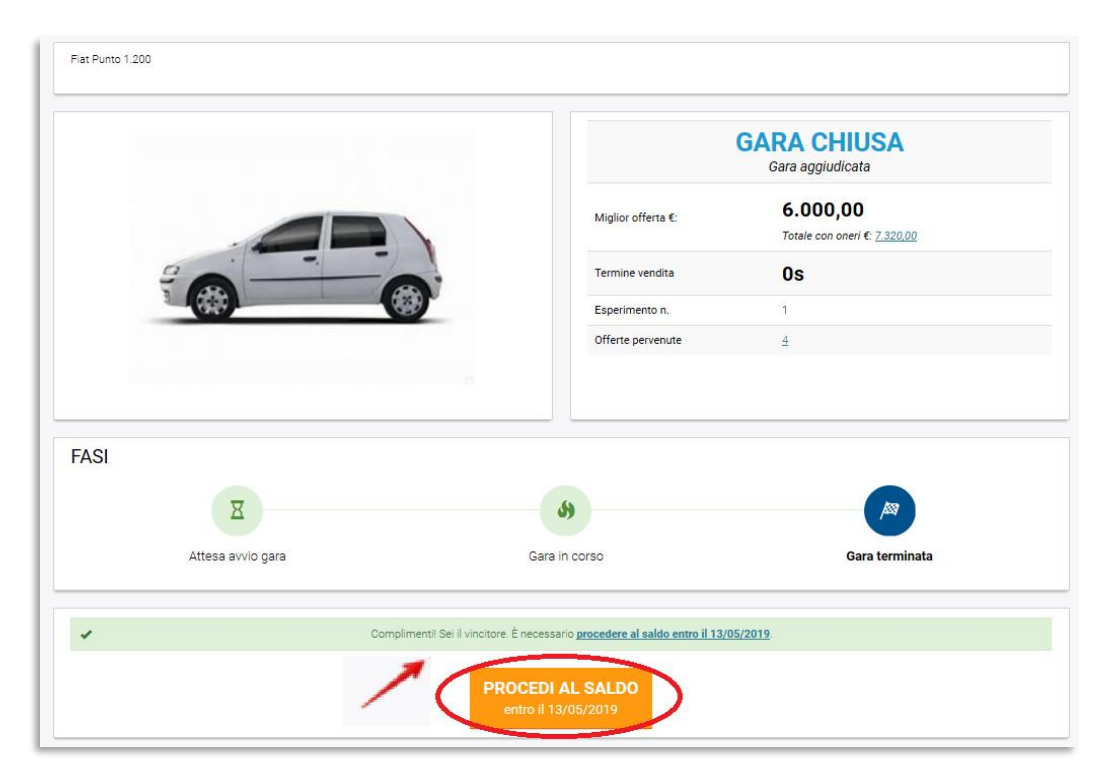